## BERLINER SCHULPORTAL

Anleitung für das Berliner Schulportal

# Registrierungscodes für Schülerinnen und Schüler erstellen

## Inhaltsverzeichnis

| 1 | Regi  | istrierungscodes für Schülerinnen und Schüler erstellen           | 3  |
|---|-------|-------------------------------------------------------------------|----|
| 2 | Ann   | nelden am Berliner Schulportal                                    | 3  |
| 3 | Einla | adung für Schülerinnen und Schüler erzeugen                       | 5  |
|   | 3.1   | Registrierungscodes für einzelne Schülerinnen und Schüler         | 6  |
|   | 3.2   | Registrierungscodes für mehrere Schülerinnen und Schüler erzeugen | 7  |
| 4 | Einla | adungsbriefe erstellen und drucken                                | 9  |
|   | 4.1   | Registrierungscode erstellen – Du-Anrede                          | 9  |
|   | 4.2   | Registrierungscode erstellen – Sie-Anrede                         | 11 |
| 5 | Einla | adungsliste erstellen und ausdrucken                              | L3 |
| 6 | Regi  | istrierungscodes als CSV-Datei exportieren                        | 16 |

## 1 Registrierungscodes für Schülerinnen und Schüler erstellen

Als Lehrkraft an einer Berliner Schule können Sie für Ihre Schülerinnen und Schüler eigenständig Zugänge zum Berliner Schulportal anlegen, indem Sie für die Schülerinnen und Schüler Registrierungscodes erstellen.

Hierfür benötigen Sie Ihre persönlichen Zugangsdaten für das Berliner Schulportal, welche Ihnen im Rahmen der Einführung des mobilen Endgeräts und der E-Mail für pädagogische Beschäftigte an Ihre Schule zugestellt wurden.

## 2 Anmelden am Berliner Schulportal

Rufen Sie das Berliner Schulportal unter <u>https://schulportal.berlin.de/start</u> auf und klicken Sie oben rechts auf <u>Anmelden</u> (1), um sich in Ihrem Benutzerkonto anzumelden (Abb. 1).

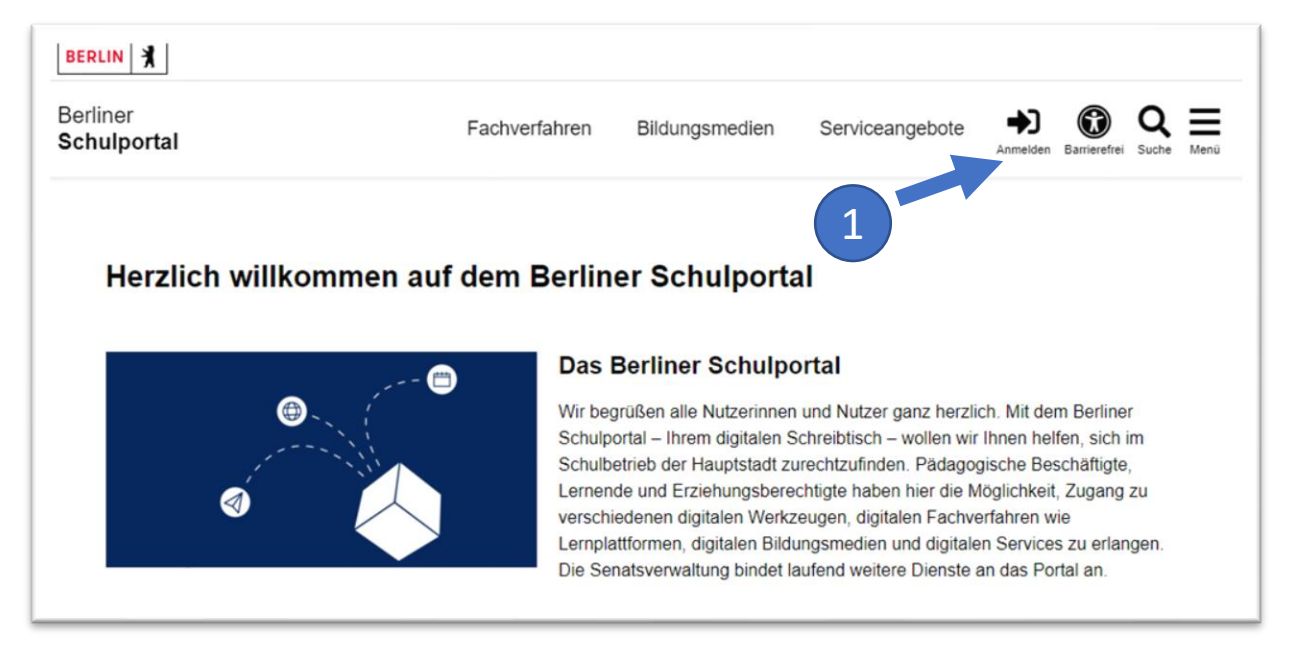

Abbildung 1: Berliner Schulportal: Startseite

| Senatsverwaltung<br>für Bildung, Jugend<br>und Familie | BERLIN | X |
|--------------------------------------------------------|--------|---|
|--------------------------------------------------------|--------|---|

Klicken Sie auf Login mit L-Kennung (2) (Abb. 2), geben Sie anschließend Ihre Zugangsdaten ein (Abb. 3) und klicken Sie auf Anmelden (3), um sich am Berliner Schulportal anzumelden.

| BERLIN                                                                                                    |          |
|----------------------------------------------------------------------------------------------------|----------|
| Anmeldung zum Berliner Schulportal                                                                           |          |
| Wenn Sie zum <b>pädagogischen Personal</b> einer öffentlichen Berliner Schule gehören, klich Sie bitte hier: | ken      |
| Login für Verwaltungspersonal freier oder öffentlicher Schulen Mitarbeitende des Sena                        | →        |
| Erziehungsberechtigte sowie Schülerinnen und Schüler:<br>Benutzername                                        |          |
|                                                                                                    |          |
| Kennwort                                                                                                    |          |
|                                                                                                    | 0        |
| Login mit X-, E- oder S-Kennung                                                                              | <b>→</b> |

Abbildung 2: Berliner Schulportal: Dialog zur Anmeldung

| Sendtverwallung<br>für Biblung, Jugend<br>und Familie |          |          |
|-------------------------------------------------------|----------|----------|
| ← @edu-schul                                          | e.berlin |          |
| Kennwort eing                                         | eben     |          |
| •••••                                                 |          |          |
| Kennwort vergessen                                    |          |          |
|                                                       | 3        | Anmelden |

Abbildung 3: Berliner Schulportal: Anmeldung als Schulpersonal

Folgen Sie nun den Angaben auf dem Bildschirm. Sollte dies Ihre erste Anmeldung sein, finden Sie in der Anleitung "Berliner Schulportal - Registrierung und Anmeldung für pädagogische Beschäftige" unter Berliner Schulportal > Hilfe und Support > Anmeldung und Registrierung weitere Informationen zur Erstanmeldung.

## 3 Einladung für Schülerinnen und Schüler erzeugen

Klicken Sie im nächsten Schritt auf den Reiter Administration (4) (Abb. 4).

|                        |                   |               |      | (         | 4                 |                |             |
|------------------------|-------------------|---------------|------|-----------|-------------------|----------------|-------------|
| Services und Werkzeuge | Lehren und Lernen | Informationen | LUSD | Dokumente | Hilfe und Support | Administration | Meine Daten |
|                        |                   |               |      |           |                   |                |             |

Abbildung 4: Berliner Schulportal: Administration

Jetzt können Sie das Feld Einladung für Schülerinnen und Schüler erzeugen (5) (Abb. 5) auswählen und im Anschluss die Zugangsdaten für die Schülerinnen und Schüler erzeugen.

| Einladung für Schülerinnen und Schüler erzeugen                                                                                |  |
|----------------------------------------------------------------------------------------------------|--|
| Hier können Sie Registrierungscodes und<br>Einladungen zum Berliner Schulportal für<br>Ihre Schülerinnen und Schüler erzeugen. |  |

Abbildung 5: Berliner Schulportal: Einladungen für Schülerinnen und Schüler

#### Hinweis

Beachten Sie bitte, dass die Daten der Schülerinnen und Schüler erst verfügbar sind, wenn sie zuvor von Ihrem Sekretariat oder von Ihrer Verwaltungsleitung eingetragen wurden. Bitte erstellen Sie außerdem nur für die Schülerinnen und Schüler Zugangsdaten, die Sie auch unterrichten.

### 3.1 Registrierungscodes für einzelne Schülerinnen und Schüler

Hier können Sie für Schülerinnen und Schüler den Registrierungscode für das Berliner Schulportal generieren.

Suchen Sie dafür die Schülerin oder den Schüler über die Suchfunktion, indem Sie die entsprechenden Daten eingeben (1) und anschließend auf Suchen klicken (2) (Abb. 6). Wählen Sie nun die/den entsprechende/n Schülerin/Schüler aus (3) und klicken Sie anschließend im Auswahlfeld Aktion auf Registrierungscode erzeugen (4) und anschließend Ausführen (5).

| 00T51                                                    | × •                                               |
|----------------------------------------------------------|---------------------------------------------------|
| Nachname                                                 |                                                   |
| Vorname<br>TTTLutz                                       |                                                   |
| Schulform                                                | -                                                 |
| Jahrgang                                                 | -                                                 |
| Klasse                                                   | · ·                                               |
|                                                          | Leoren Suchen Q 2                                 |
| Markierung: Umkehren   Alle   Aufheben 1 markierte Daten | sätze: Aktion - Ausführe                          |
| 01.06.2010                                               | Einladungsbrief drucken - Sek I (Du-<br>Anrede)   |
|                                                          | Einladungsbrief drucken - Sek II (Sie-<br>Anrede) |
|                                                          | Einladungsliste drucken                           |
|                                                          |                                                   |

Abbildung 6: Berliner Schulportal: Schülerinnen und Schüler suchen

**Bitte beachten Sie**: Die Schülerinnen und Schüler müssen bereits angelegt sein. Sollte Ihre Schule die Schulverwaltungssoftware Berliner LUSD nutzen, müssen die Daten der Schülerinnen und Schüler in der Verwaltungssoftware angelegt werden. Sollte Ihre Schule nicht die Berliner LUSD nutzen, können die Daten von einer berechtigten Person für die Schuldatenbearbeitung über einen CSV-Datei-Import direkt im Berliner Schulportal angelegt werden.

#### 3.2 Registrierungscodes für mehrere Schülerinnen und Schüler erzeugen

Wollen Sie für **mehrere** Schülerinnen und Schüler **gleichzeitig** einen Registrierungscode generieren, geben Sie keine Daten in die Suchfelder ein, sondern klicken Sie lediglich auf Suchen (1). Es werden nun sämtliche Schülerinnen und Schüler, für die Sie berechtigt sind, einen Registrierungscode zu generieren, unterhalb der Suchleiste aufgeführt. Sie können hier auch einen Jahrgang (2) oder eine Klasse (3) suchen (Abb. 7).

Wählen Sie alle angezeigten Schülerinnen und Schüler aus, indem Sie am oberen Rand der Gesamtliste auf Alle (4) klicken.

Den Registrierungscode generieren Sie sowohl für einzelne als auch für mehrere Schülerinnen und Schüler auf dieselbe Weise: Klicken Sie am oberen Rand der Gesamtliste im Auswahlfeld Aktion auf Registrierungscode erzeugen (5) und danach auf Ausführen (6), nachdem Sie die Schülerinnen und Schüler ausgewählt haben (Abb. 7.)

| Schule<br>00T51                                      |                                                                     |
|------------------------------------------------------|---------------------------------------------------------------------|
| Nachname                                             |                                                                     |
| Vorname                                              |                                                                     |
| Schulform                                            | •                                                                   |
| Jahrgang                                             | •                                                                   |
| Klasse 4                                             | Leeren Suchen Q 1                                                   |
| Markierung: Umkehren   Alle   Aufheben 3 markierte l | Datensätze: Aktion × ▼ Ausfüh                                       |
| - 15.07.2011<br>Klasse 7a                            | Einladungsbrief drucken - Sek I (Du-<br>Anrede) -Pirat-Sc<br>(ungül |
| ✓ Klasse 7a                                          | Anrede) registr<br>Einladungsliste drucken<br>CSV Export            |
| - 05.07.2009                                         | Pregistri                                                           |

Abbildung 7: Berliner Schulportal: Registrierungscodes für Schülerinnen und Schüler erstellen

Der persönliche Registrierungscode erscheint daraufhin rechts neben den Namen der Schülerinnen und Schüler. Mit diesem Registrierungscode können sich die Schülerinnen und Schüler am Berliner Schulportal anmelden und ein eigenes Benutzerkonto einrichten.

**Bitte beachten Sie:** Es ist unbedingt notwendig, dass die Schülerinnen und Schüler sich mit den gleichen Daten registrieren, wie diese bei Ihnen in der Berliner LUSD bzw. im Berliner Schulportal hinterlegt sind. Achten Sie hierbei bitte besonders auf u. a. Sonderzeichen, Doppelnamen, Umlaute. Wichtig ist zu beachten, dass die Registrierungscodes nach fünf falschen Versuchen der Dateneingabe gesperrt werden.

## 4 Einladungsbriefe erstellen und drucken

Für die Erstellung der Einladungsbriefe mit den Registrierungscodes stehen Ihnen mehrere Optionen zur Verfügung. Sie können individuelle Briefe in Du- oder Sie-Anrede erstellen oder eine Liste mit Registrierungscodes generieren – sowohl als PDF- als auch als CSV-Datei. Nach dem die Briefe generiert wurden, stehen Sie Ihnen die Dateien im Download-Ordner des Internetbrowsers für den Ausdruck zur Verfügung.

#### 4.1 Registrierungscode erstellen – Du-Anrede

Markieren Sie die Schülerinnen und Schüler, für die Sie bereits einen Registrierungscode erzeugt haben (1). Klicken Sie anschließend auf das Auswahlfeld Aktion (2), wählen Sie Einladungsbrief drucken – Sek I (Du-Anrede) (3) und auf Ausführen (4), um den Registrierungsbrief zu generieren (Abb. 8).

| Schule<br>00T51                                       |                                                                           |                                 |
|-------------------------------------------------------|---------------------------------------------------------------------------|---------------------------------|
| Nachname                                              |                                                                           |                                 |
| Vorname                                               |                                                                           |                                 |
| Schulform                                             | •                                                                         |                                 |
| Jahrgang                                              | •                                                                         |                                 |
| Klasse                                                | •                                                                         |                                 |
|                                                       | Leeren Suchen Q                                                           |                                 |
| farkierung: Umkehren   Alle   Aufheben 1 markierte Da | atensätze: Aktion<br>Sek I (Du-Anrede)                                    | × - Ausführen                   |
| ✓ 15.07.2011<br>Klasse 7a                             | 3 Einladungsbrief drucken - Sek I (D<br>Anrede)                           | u-<br>Pirat-Schaf<br>(ungültig) |
| - 03.04.2009<br>Klasse 7a                             | Einladungsbrief drucken - Sek II (S<br>Anrede)<br>Einladungsliste drucken | Sie-<br>registriert             |
| 05.07.2009                                            | CSV Export                                                                | registriert                     |

Abbildung 8: Berliner Schulportal: Schülerinnen und Schüler: Einladung drucken bzw. erstellen (Du-Anrede)

Der Brief wird automatisch in Form einer PDF-Datei erstellt (Abb. 9). Bitte übergeben Sie den Brief auf sicherem Weg (persönlich) an die Schülerinnen und Schüler. Wenn Sie den Brief zu einem späteren Zeitpunkt ausdrucken möchten, finden Sie die PDF-Datei im Download-Ordner des Internetbrowsers.

Berliner Schulportal | Registrierungscodes für Schülerinnen und Schüler erstellen | v2.0 (02/2025)

Zudem können Sie die Einladung jederzeit erneut als PDF-Datei erstellen, solange der Code noch nicht von der betreffenden Person für die Registrierung genutzt wurde.

| Jenute      | am Datenfluss                                                                                                  | BERLIN                                                          |
|-------------|----------------------------------------------------------------------------------------------------|-----------------------------------------------------------------|
| Schule am D | sterfluss • Am Datenfluss 18 • 10557 Berlin                                                                    |                                                                 |
|             |                                                                                                    |                                                                 |
| Klasse      | 8a                                                                                                    |                                                                 |
| Code f      | ür Registrierung am Berline                                                                                    | r Schulportal                                                   |
|             |                                                                                                    |                                                                 |
| wir lad     | en dich ein, das Berliner Sch                                                                                  | hulportal zu nutzen.                                            |
| Im Ber      | iner Schulportal kannst du z                                                                                   | um Beispiel die Übungen. Hausgufagben und Arbeitsmaterialie     |
| deiner      | Lehrkräfte erledigen.                                                                                          |                                                                 |
| So kan      | nst du das Berliner Schuloor                                                                                   | rtol nutzen:                                                    |
| 1.          | Code scannen. Falls nicht                                                                                      | möglich, die folgende Seite aufrufen:                           |
|             | schulportal.berlin.de/regi                                                                                     | strierung/schuelerinnen                                         |
|             |                                                                                                    | Falls day OD Cada sight signarconst worden have vanishings diab |
|             |                                                                                                    | bitte mit dem Registrierungscode:                               |
|             | 115                                                                                                    | Mama-Dreh-Amsel-Tisch                                           |
|             | 19. A 19. A 19. A 19. A 19. A 19. A 19. A 19. A 19. A 19. A 19. A 19. A 19. A 19. A 19. A 19. A 19. A 19. A 19 | Unter folgender Web-Adresse:                                    |
|             |                                                                                                    | https://schulportal.berlin.de/registrierung/schuelerinnen       |
| 2.          | Registrierungscode eintra                                                                                      | gen.                                                            |
| 3.          | Namen und ggf. dein Geb                                                                                        | burtsdatum eintragen.                                           |
| 4.          | Auf Weiter klicken.                                                                                            |                                                                 |
| 5.          | Ein neues Kennwort einge                                                                                       | ben (Achte bitte aut den Hinweis, wie dein Kennwort autgebaut   |
| 6.          | Auf Registrierung abschlie                                                                                     | eßen klicken.                                                   |
| 7.          | Zugeteilten Nutzernamen                                                                                        | bitte notieren.                                                 |
| 8.          | Auf hier klicken, um die ne                                                                                    | euen Zugangsdaten zu testen.                                    |
|             |                                                                                                    |                                                                 |
| Beste (     | Grüße                                                                                                    |                                                                 |

Abbildung 9: Einladungsbrief für Schülerinnen und Schüler (Du-Anrede)

#### 4.2 Registrierungscode erstellen – Sie-Anrede

Markieren Sie die Schülerinnen und Schüler, für die Sie bereits einen Registrierungscode erzeugt haben (1). Klicken Sie anschließend auf das Auswahlfeld Aktion (2), wählen Sie Einladungsbrief drucken – Sek II (Sie-Anrede) (3) und auf Ausführen (4), um den Registrierungsbrief zu generieren (Abb. 10).

| Nachname                                             |                                                  |            |
|------------------------------------------------------|--------------------------------------------------|------------|
|                                                      |                                                  |            |
| Vorname                                              |                                                  |            |
| Schulform                                            | •                                                |            |
| Jahrgang                                             | •                                                |            |
| Klasse<br>GSS_SEK_I - 8 - 8a                         | × •                                              |            |
|                                                      | Leeren Suchen Q                                  |            |
| Markierung: Umkehren   Alle   Aufheben 1 markierte D | atensätze: Aktion 2 ×                            | - Ausführe |
| 18.09.2010                                           | Einladungsbrief drucken - Sek I (Du-<br>Anrede)  | Amsel-Tisc |
| - 16 04 200                                          | Einladungsbrief drucken - Sek II (Sie<br>Anrede) | registrie  |
| Klasse 8a                                            | Einladungsliste drucken                          |            |

Abbildung 10: Berliner Schulportal: Einladung für Schülerinnen und Schüler drucken bzw. erstellen (Sie-Anrede)

Der Brief wird automatisch in Form einer PDF-Datei erstellt (Abb. 11). Bitte übergeben Sie den Brief auf sicherem Weg (persönlich) an die Schülerinnen und Schüler. Wenn Sie den Brief zu einem späteren Zeitpunkt ausdrucken möchten, finden Sie die PDF-Datei im Download-Ordner des Internetbrowsers.

Zudem können Sie die Einladung jederzeit erneut als PDF-Datei erstellen, solange der Code noch nicht von der betreffenden Person für die Registrierung genutzt wurde.

| Schule an Datwilles + Am<br>Klasse 8a<br>Code für Regis<br>wir laden Sie ei<br>Im Berliner Sch<br>Lehrkräfte vorb<br>So können Sie -<br>1. Code<br>schulp | itrierung am Berliner<br>in, das Berliner Schu<br>nulportal können Sie<br>vereitet haben.<br>das Berliner Schulpo<br>scannen. Falls nicht<br>vortal.berlin.de/regis        | e <b>r Schulportal</b><br>ulportal zu nutzen.<br>zum Beispiel die Übungen und Hausaufgaben erledigen, die Ih<br><u>ortal nutzen:</u><br>t möglich, die folgende Seite aufrufen: |
|----------------------------------------------------------------------------------------------------|----------------------------------------------------------------------------------------------------|----------------------------------------------------------------------------------------------------|
| Klasse 8a<br>Code für Regis<br>wir laden Sie ei<br>Im Berliner Sch<br>Lehrkräfte vorb<br><u>So können Sie</u><br>1. Code<br>schulp                        | itrierung am Berliner<br>in, das Berliner Schu<br>nulportal können Sie<br>vereitet haben.<br><u>das Berliner Schulpo</u><br>scannen. Falls nicht<br>vortal.berlin.de/regis | e <b>r Schulportal</b><br>ulportal zu nutzen.<br>zum Beispiel die Übungen und Hausaufgaben erledigen, die Ih<br><u>ortal nutzen:</u><br>t möglich, die folgende Seite aufrufen: |
| Code für Regis<br>wir laden Sie ei<br>Im Berliner Sch<br>Lehrkräfte vorb<br>So können Sie<br>1. Code<br>schulp                                            | in, das Berliner Schu<br>ulportal können Sie<br>vereitet haben.<br>das Berliner Schulpor<br>scannen. Falls nicht<br>vortal.berlin.de/regis                                 | e <b>r Schulportal</b><br>ulportal zu nutzen.<br>zum Beispiel die Übungen und Hausaufgaben erledigen, die Ih<br><u>ortal nutzen:</u><br>t möglich, die folgende Seite aufrufen; |
| wir laden Sie ei<br>Im Berliner Sch<br>Lehrkräfte vorb<br><u>So können Sie</u><br>1. Code<br>schulp                                                       | in, das Berliner Schu<br>nulportal können Sie<br>vereitet haben.<br><u>das Berliner Schulpo</u><br>scannen. Falls nicht<br>vortal.berlin.de/regis                          | ulportal zu nutzen.<br>zum Beispiel die Übungen und Hausaufgaben erledigen, die Ih<br>ortal nutzen:<br>t möglich, die folgende Seite aufrufen:                                  |
| wir laden Sie ei<br>Im Berliner Sch<br>Lehrkräfte vorb<br><u>So können Sie</u><br>1. Code<br>schulp                                                       | in, das Berliner Schu<br>nulportal können Sie<br>vereitet haben.<br><u>das Berliner Schulpo</u><br>scannen. Falls nicht<br>vortal.berlin.de/regis                          | ulportal zu nutzen.<br>zum Beispiel die Übungen und Hausaufgaben erledigen, die Ih<br><u>ortal nutzen:</u><br>t möglich, die folgende Seite aufrufen:                           |
| Im Berliner Sch<br>Lehrkräfte vorb<br><u>So können Sie</u><br>1. Code<br>schulp                                                                           | nulportal können Sie<br>vereitet haben.<br>das Berliner Schulpo<br>scannen. Falls nicht<br>vortal.berlin.de/regis                                                          | zum Beispiel die Übungen und Hausaufgaben erledigen, die Ih<br>ortal nutzen:<br>t möglich, die folgende Seite aufrufen:                                                         |
| Lehrkräfte vorb<br>So können Sie<br>1. Code<br>schulp                                                                                                    | bereitet haben.<br><u>das Berliner Schulpe</u><br>scannen. Falls nicht<br>portal.berlin.de/regis                                                                           | ortal nutzen;<br>t möglich, die folgende Seite aufrufen;                                                                                                    |
| So können Sie<br>1. Code<br>schulp                                                                                                    | das Berliner Schulpo<br>scannen. Falls nicht<br>xortal.berlin.de/regis                                                                                                    | <u>ortal nutzen:</u><br>t möglich, die folgende Seite aufrufen:                                                                                                    |
| 1. Code<br>schulp                                                                                                    | scannen. Falls nicht<br>vortal.berlin.de/regis                                                                                                    | t möglich, die folgende Seite aufrufen:                                                                                                    |
| schulp                                                                                                    | ortal.berlin.de/regis                                                                                                    |                                                                                                    |
|                                                                                                    |                                                                                                    | strierung/schuelerinnen                                                                                                    |
|                                                                                                    | 2843-3161                                                                                                    | Falls der QR-Code nicht eingescannt werden kann, registrieren Sie                                                                                                    |
|                                                                                                    |                                                                                                    | sich bitte mit dem Registrierungscode:                                                                                                    |
| 護                                                                                                    | 32.0                                                                                                    | Hund-Wahl-Prost-Wolke                                                                                                    |
| 8                                                                                                    | 5 <i>6</i> 6                                                                                                    | Unter folgender Web-Adresse:                                                                                                    |
|                                                                                                    | P255-30862                                                                                                    | https://schulportal.bertin.de/registnerung/schuelerinnen                                                                                                    |
| 2. Regist                                                                                                    | rierungscode eintra                                                                                                    | igen.                                                                                                    |
| 3. Name                                                                                                    | n und ggf. Ihr Gebu                                                                                                    | rtsdatum eintragen.                                                                                                    |
| 4. Auf W                                                                                                    | eiter klicken.                                                                                                    |                                                                                                    |
| 5. Ein ne                                                                                                    | ues Kennwort einget                                                                                                    | ben (Hinweis für Kriterien beachten).                                                                                                    |
| 7 Zucet                                                                                                    | eilten Nutzernamen                                                                                                    | bitte potieren                                                                                                    |
| 8. Auf hie                                                                                                    | er klicken, um die ne                                                                                                    | euen Zugangsdaten zu testen.                                                                                                    |
|                                                                                                    |                                                                                                    |                                                                                                    |
| Beste Grüße                                                                                                    | liner Schuloortol                                                                                                    |                                                                                                    |
| Dem redm ber                                                                                                    | uner schaipondi                                                                                                    |                                                                                                    |
|                                                                                                    |                                                                                                    |                                                                                                    |
|                                                                                                    |                                                                                                    |                                                                                                    |
|                                                                                                    |                                                                                                    |                                                                                                    |
|                                                                                                    |                                                                                                    |                                                                                                    |

Abbildung 11: Einladungsbrief für Schülerinnen und Schüler (Sie-Anrede)

## 5 Einladungsliste erstellen und ausdrucken

Sie haben auch die Möglichkeit, Registrierungscodes für mehrere Schülerinnen und Schülern auf einmal zu drucken, indem Sie eine Einladungsliste erstellen.

Markieren Sie die Schülerinnen und Schüler, für die Sie bereits einen Registrierungscode erzeugt haben (1). Klicken Sie anschließend auf das Auswahlfeld Aktion (2), wählen Sie Einladungsliste drucken (3) und Ausführen (4), um die Liste mit den Registrierungscodes zu generieren (Abb. 12).

| 00T51                                                      | × •                                                                                     |                          |
|------------------------------------------------------------|-----------------------------------------------------------------------------------------|--------------------------|
| Nachname                                                   |                                                                                         |                          |
| Vorname                                                    |                                                                                         |                          |
| Schulform                                                  | -                                                                                       |                          |
| Jahrgang                                                   | -                                                                                       |                          |
| Klasse<br>GSS_SEK_I - 8 - 8a                               | × •                                                                                     |                          |
| L                                                          | eeren Suchen Q                                                                          |                          |
| Markierung: Umkehren   Alle   Aufheben 3 markierte Datensä | itze: Aktion<br>Einladungsliste drucken                                                 | Ausführer                |
|                                                            | Finladungsbrief drucken - Sek I (Du-                                                    | Amsel-Tiscl              |
| - 18.09.2010                                               | Anrede)                                                                                 | 23.12.2024               |
| - 18.09.2010<br>Klasse 8a                                  | Anrede)<br>Einladungsbrief drucken - Sek II (Sie-<br>Anrede)                            | 23.12.2024               |
| - 18.09.2010<br>Klasse 8a                                  | Anrede)<br>Einladungsbrief drucken - Sek II (Sie-<br>Anrede)<br>Einladungsliste drucken | 23.12.2024<br>registrier |

Abbildung 12: Berliner Schulportal: Einladungsliste drucken bzw. erstellen

Die Einladungsliste wird automatisch in Form einer PDF-Datei erstellt (Abb. 13 und Abb. 14). Bitte übergeben Sie die dort aufgeführten Registrierungscodes auf sicherem Weg (persönlich) an die Schülerinnen und Schüler. Wenn Sie die Einladungsliste zu einem späteren Zeitpunkt ausdrucken möchten, finden Sie die PDF-Datei im Download-Ordner des Internetbrowsers.

Zudem können Sie Einladungslisten jederzeit erneut als PDF-Datei erstellen, solange die Codes noch nicht von den betreffenden Personen für die Registrierung genutzt wurden.

| Schule                              | am Datenfluss                                                                                                    | BERLIN 🕺                                                                             |
|-------------------------------------|----------------------------------------------------------------------------------------------------|--------------------------------------------------------------------------------------|
| Schule on D                         | Interflum - Am Daterflum 18 + 10557 Barlin                                                                                                    |                                                                                      |
|                                     |                                                                                                    |                                                                                      |
| Codel                               | iste für die Registrierung von Schülerinnen und Sch                                                                                                    | nülern am Berliner Schulportal                                                       |
| vielen                              | Dank, dass Sie sich für das Berliner Schulportal en                                                                                                    | tschieden haben.                                                                     |
| Mit de<br>am Be<br>Bitte v<br>ihnen | n unten aufgeführten Registrierungscodes können s<br>Irliner Schulportal registrieren und ihr Benutzerkonte<br>erteilen Sie den Code an die betreffenden Schüleri<br>die folgenden Schritte zur Registrierung durch: | ich Ihre Schülerinnen und Schüler<br>o einrichten.<br>nnen und Schüler und gehen mit |
| Regist                              | rierung am Berliner Schulportal:                                                                                                    |                                                                                      |
| 1.                                  | Code neben Namen der Schülerin, des Schülers<br>folgende Seite aufrufen:<br>https://schulportal.berlin.de/registrierung/schuel<br>Registrierungscode eintragen                                                       | scannen. Falls nicht möglich, die<br>erinnen                                         |
| 3.                                  | Namen und ggfs. das Geburtsdatum der Schüler                                                                                                    | in, des Schülers eintragen.                                                          |
| 4.                                  | Auf Weiter klicken.<br>Fin neues Kennwort eingeben (Hinweis für Kriterie                                                                                                    | n beachten)                                                                          |
| 6.                                  | Auf Registrierung abschließen klicken.                                                                                                    | n bedenienj.                                                                         |
| 7.                                  | Zugeteilten Nutzernamen der Schülerin, des Schü                                                                                                    | ilers bitte notieren.                                                                |
|                                     |                                                                                                    |                                                                                      |
|                                     | 1 von 2                                                                                                    |                                                                                      |

Abbildung 13: Codeliste mit Registrierungscodes für Schülerinnen und Schüler – S. 1

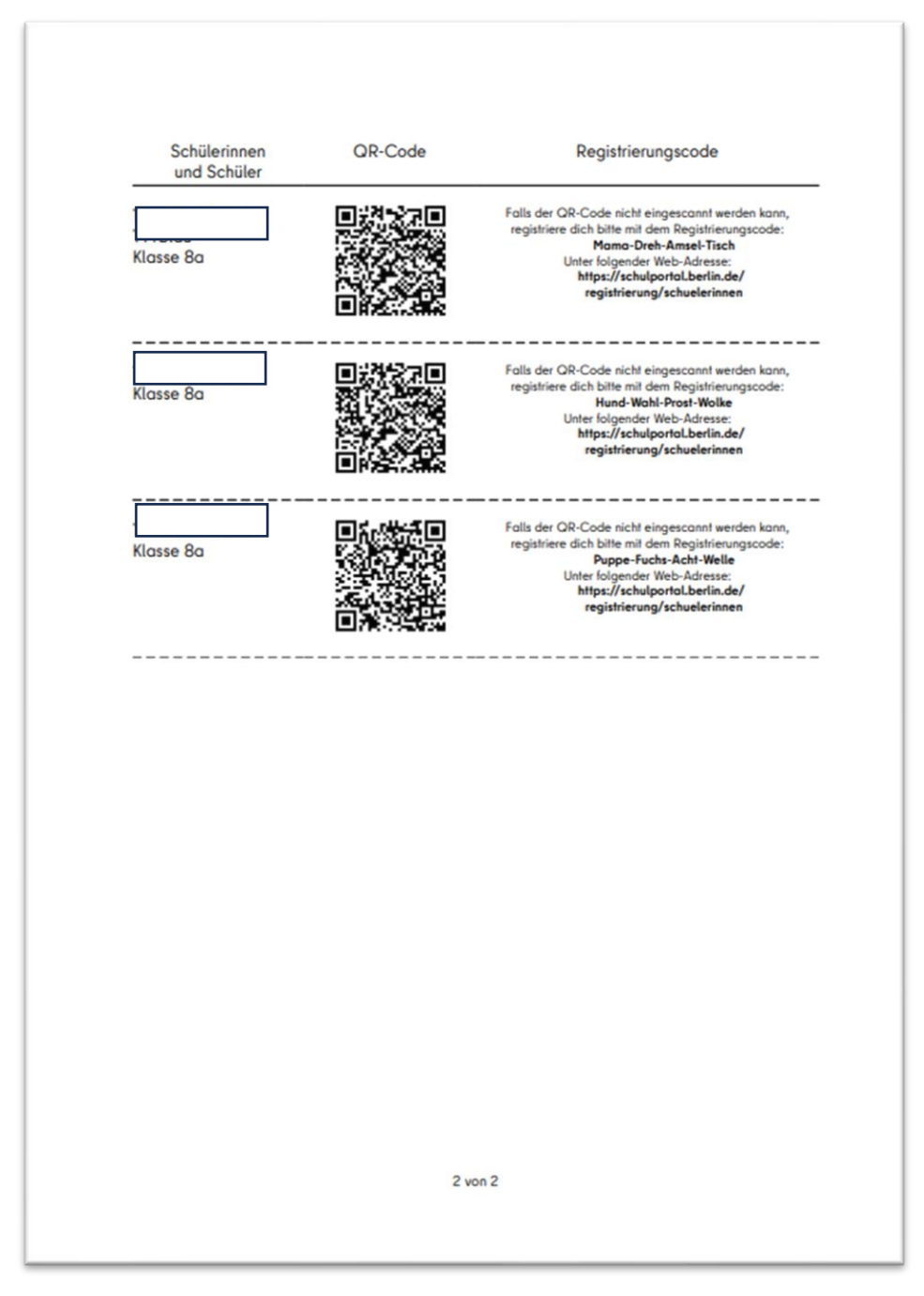

Abbildung 14: Codeliste mit Registrierungscodes für Schülerinnen und Schüler – S. 2

## 6 Registrierungscodes als CSV-Datei exportieren

Wenn Sie Registrierungscodes z. B. in einer Excel-Tabelle angezeigt bekommen wollen, können Sie diese als CSV-Datei exportieren.

Markieren Sie die Schülerinnen und Schüler, für die Sie bereits einen Registrierungscode erzeugt haben (1). Klicken Sie anschließend auf das Auswahlfeld Aktion (2), wählen Sie CSV-Export (3) und Ausführen (4), um die Datei zu generieren (Abb. 15).

| 00751                                                        | × •                                                           |
|--------------------------------------------------------------|---------------------------------------------------------------|
| Nachname                                                     |                                                               |
| Vorname                                                      |                                                               |
| Schulform                                                    | •                                                             |
| Jahrgang                                                     | •                                                             |
| Klasse<br>GSS_SEK_I - 8 - 8a                                 | × →<br>eren Suchen Q                                          |
| larkierung: Umkehren   Alle   Aufheben 0 markierte Datensätz | e: Aktion 2 x - Ausführen                                     |
| 4514764) - 18.09.2010                                        | Einladungsbrief drucken - Sek I (Du-<br>Anrede)               |
| (S6448724) - 16.04.2009                                      | Einladungsbrief drucken - Sek II (Sie-<br>Anrede) registriert |
| Klasse 8a                                                    |                                                               |

Abbildung 15: CSV-Datei mit Registrierungscodes für Schülerinnen und Schüler erzeugen

In der erstellten CSV-Datei sind der Name, der Vorname, die Klasse und der Registrierungscode der ausgewählten Schülerinnen und Schüler aufgeführt (Abb. 16).

Bitte übergeben Sie die dort aufgeführten Registrierungscodes auf sicherem Weg (persönlich) an die Schülerinnen und Schüler. Wenn Sie die CSV-Datei zu einem späteren Zeitpunkt nutzen möchten, finden Sie die Datei im Download-Ordner des Internetbrowsers.

Zudem können Sie CSV-Exports jederzeit erneut durchführen, solange die Codes noch nicht von den betreffenden Personen für die Registrierung genutzt wurden.

|          | А                 | В         | С            | D                       | Е | F |  |
|----------|-------------------|-----------|--------------|-------------------------|---|---|--|
| 1        | Name              | Vorname   | Klasse       | Registrierung           |   |   |  |
| 2        |                   |           |              | Weste-Tante-Pirat-Schaf |   |   |  |
| 3        |                   |           |              |                         |   |   |  |
| 4        |                   |           |              |                         |   |   |  |
| 5        |                   |           |              |                         |   |   |  |
| 5        |                   |           |              |                         |   |   |  |
| 7        |                   |           |              |                         |   |   |  |
| 3        |                   |           |              |                         |   |   |  |
| 9        |                   |           |              |                         |   |   |  |
| 0        |                   |           |              |                         |   |   |  |
| 1        |                   |           |              |                         |   |   |  |
| 2        |                   |           |              |                         |   |   |  |
| 3        |                   |           |              |                         |   |   |  |
| 4        |                   |           |              |                         |   |   |  |
| 5        |                   |           |              |                         |   |   |  |
| 6        |                   |           |              |                         |   |   |  |
| 7        |                   |           |              |                         |   |   |  |
| 8        |                   |           |              |                         |   |   |  |
| 9        |                   |           |              |                         |   |   |  |
| 0        |                   |           |              |                         |   |   |  |
| 1        |                   |           |              |                         |   |   |  |
| <b>)</b> | $\langle \rangle$ | SuSRegist | rierungscode | s_20250212              | + |   |  |

Abbildung 16: CSV-Export mit Registrierungscodes für Schülerinnen und Schüler